## SedonaSync V9 - Adding User Groups

Last Modified on 09/16/2024 5:41 pm EDT

The following steps will add a new user GROUP to the Sync V9 DB

Step 1.) Click on Users from the menu on the left side of the menu.

Step 2.) Click on New Group

step 3.) Only one entry is needed, the name of the new group.